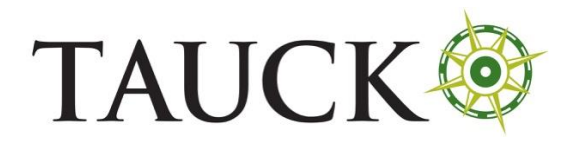

Jordan – Declaration Form

## JORDAN – DECLARATION FORM –AIR BORDER CROSSING

Website: <a href="https://www.gateway2jordan.gov.jo/form/">https://www.gateway2jordan.gov.jo/form/</a>

Timeline: within 10 days of travel

## TRAVEL TO JORDAN DECLARATION FORM

| Traveling Instructions: :                                                                                                    |
|----------------------------------------------------------------------------------------------------|
|                                                                                                    |
| - Visitors to Jordan are required to fill the declaration form below and obtain the free QR code that shall be presented upon boarding. |
|                                                                                                    |
| <ul> <li>It is no longer required to bring a negative PCR test from the country of departure.</li> </ul>                                |
|                                                                                                    |
| - Children under 5 years old are not required to apply on the platform.                                                                 |
|                                                                                                    |

Scroll down. Fill out the fields. Use dd/mm/yyyy for all date fields. Additional fields will appear as you are filling out the form. For "Length of Stay," enter the number of days you are staying. For "Crossing Point," select your arrival airport from the dropdown.

| Personal Information           |                                                                    |
|--------------------------------|--------------------------------------------------------------------|
| Name (as per Passport)         | Johr Smith                                                         |
| Date of birth                  | 04/10/1979                                                         |
| Nationality                    | United Sta                                                         |
| Passport Number                | 499958259                                                          |
| Country/Region of Residence    | United States                                                      |
| Length of stay                 | 10                                                                 |
| Crossing Point                 | Queen Alia International Airport                                   |
| Arrival date                   | 12/03/2022                                                         |
| Email                          | jsmith@gmail.com                                                   |
| Active Mobile Number           | United States - 001 791973236                                      |
| Purpose of travel              | Vacation Visit Family Business Medical Other (Please state reason) |
| Your stay in Jordan will be in | Own Property  Hotel Rented Accommodation Other                     |

## Scroll down. Click on the boxes by the "I acknowledge" statements, then click the "not a robot" test box and click "Submit."

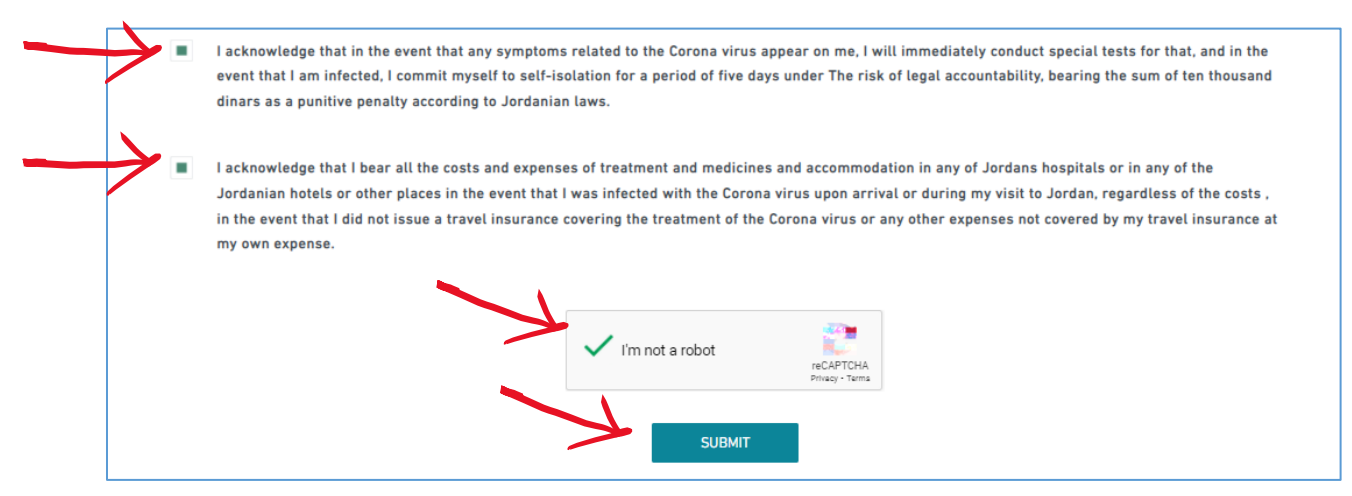

The confirmation page will appear. Click on "Download your QR Code" to receive your QR code you must present upon boarding.

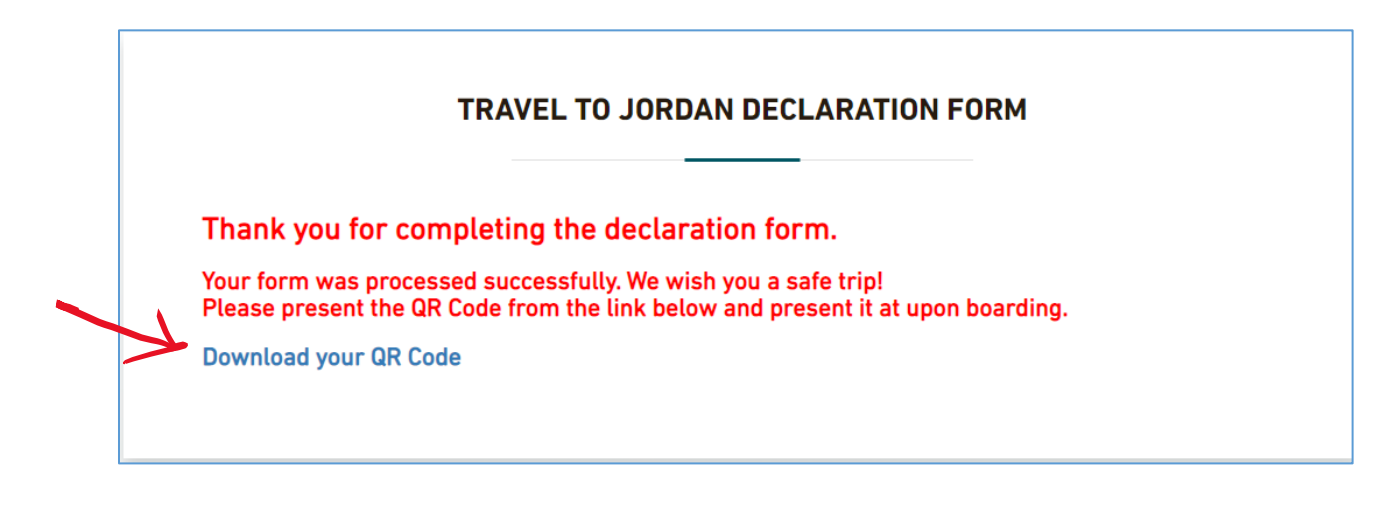

PRINT AND SAVE A COPY for your records.

You will also receive an email from <u>info@visitjordan.gov.jo</u>, with the subject "Reservation Confirmation," which will have a PDF of your QR code document as an attachment.

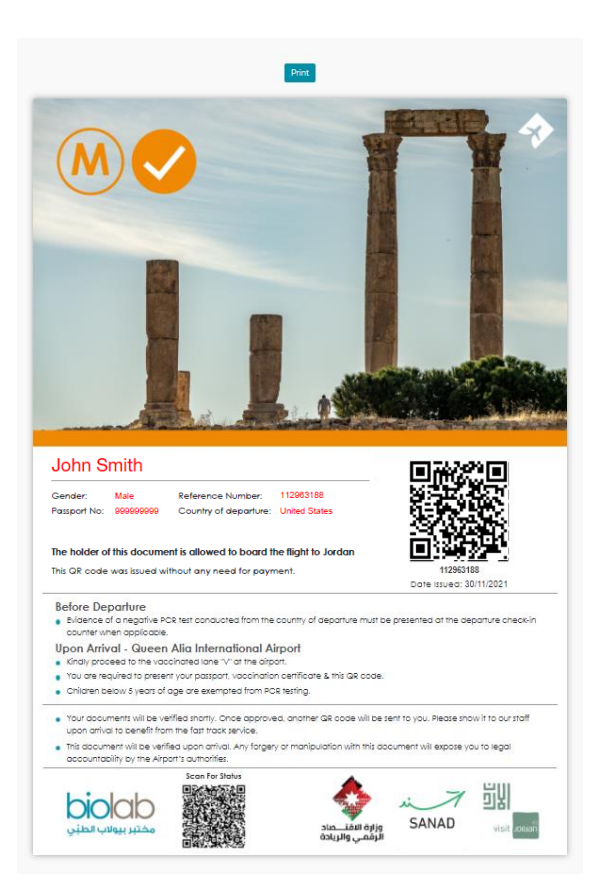

You will then receive an email from <u>noreply@welcometojo.com</u> with the subject "Certificate of Entry to Jordan." This is a preliminary confirmation email stating that your vaccination certificate is being checked manually.

After a few hours, you will receive another email from the same address, with the same subject. This is the final confirmation email from which you can download your QR code form.

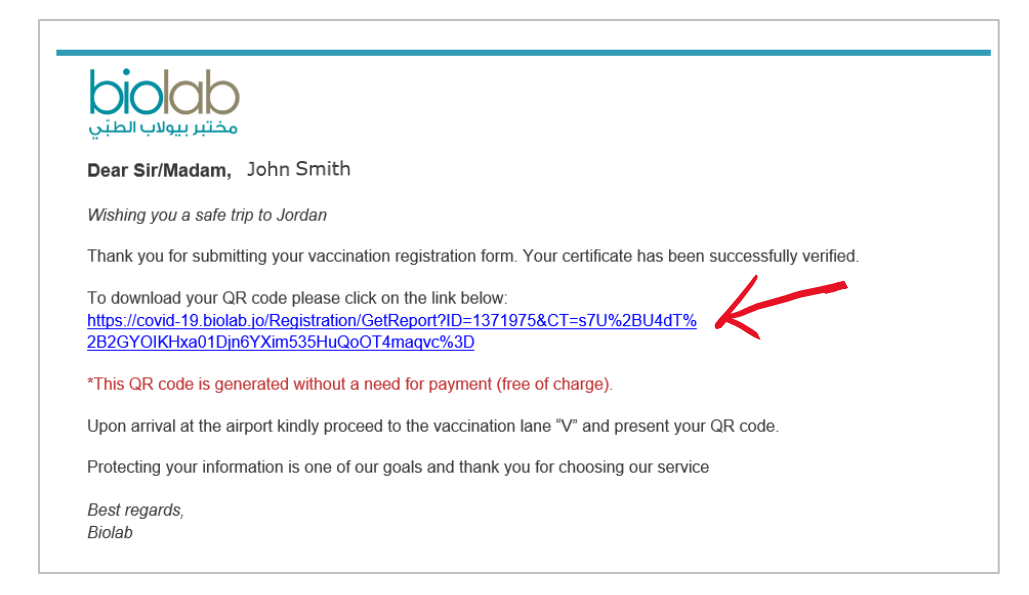

Click on the link to download your QR code.

| VV                                                                                                    |                                                                                                    |                                                                                                    |                                                     |
|----------------------------------------------------------------------------------------------------|----------------------------------------------------------------------------------------------------|----------------------------------------------------------------------------------------------------|-----------------------------------------------------|
|                                                                                                    |                                                                                                    | -                                                                                                    |                                                     |
| John Smith<br>Gender: Male Reference Nurr                                                                                                    | nber: 112063188                                                                                                    | 回説                                                                                                    |                                                     |
| John Smith<br>Gender: Male Reference Nur<br>Passport No: 00000000 Country of dep<br>The holder of this document is allowed to b<br>This OR code was issued without any need to                                                                                                    | hear: 112003188<br>arture: United States<br>board the flight to Jordan<br>or payment.                                                                                           |                                                                                                    |                                                     |
| John Smith Gender: Male Reference Nur Passport No: 00000000 Country of dep The holder of this document is allowed to b This GR code was issued without any need fi The GR code was issued without any need fi Before Departure E- Vidence of a negative FCR test conducted th counter when applicable. Upon Artival - Queen Alla Internation • Kindy proceed to the vaccinated lane "vid" • To vare negative to present your postport, vac • Children bew 8 years of age are exempted fi | nber: 11203188<br>arture: United States<br>board the flight to Jordan<br>or payment.<br>and Airport<br>he disport.<br>cination certificate & this GR code<br>tom he Ct terting. | I and a second second s | ST 11<br>St 18<br>E 30/11/2021<br>depanure check-in |

Print and bring with you on your trip.

*If you have not yet applied for your PCR test upon arrival, you will receive an email inviting you to complete the registration process for this test.* 

|   | Dear Sir/Madam, John Smith                                                                                                    |
|---|----------------------------------------------------------------------------------------------------|
|   | Wishing you a safe trip to Jordan                                                                                                    |
| , | According to the recently issued guidelines by the Jordanian govenment, any traveler arriving to Jordan is<br>required to conduct a COVID-19 PCR test upon arrival regardless of his or her vaccination status. |
| , | You are kindly requested to click the following link to complete the registration process for your COVID-19 PCR test that will be performed upon arrival.                                                       |
| I | Link:                                                                                                    |
| ļ | https://covid-19.biolab.jo/PaymentHyperpay?TranoTempId=W1371975&amount=T28.85                                                                                                    |
| 1 | Protecting your information is one of our goals and thank you for choosing our service                                                                                                    |
|   | Best regards,                                                                                                    |
| 1 | Biolab                                                                                                    |

Click the link.

| OCD                                                                                                    |                                                          |                            | English العربية |  |
|----------------------------------------------------------------------------------------------------|----------------------------------------------------------|----------------------------|-----------------|--|
|                                                                                                    |                                                          |                            |                 |  |
|                                                                                                    | COVID-19 PCR Pa                                          | yment Gateway              |                 |  |
| • The Jordanian MOH has decided that starting from Sunday 12/12/2021, all passengers arriving to Jordan should perform a COVID-19 by PCR test upon arrival regardless of their vaccination status |                                                          |                            |                 |  |
| Passenger Information                                                                                                    |                                                          | Brand Visa                 | ✓ V/SA          |  |
| Nome: John Smith<br>Gender: Male                                                                                                    | Date of Birth: 4/10/1979                                 | Card Number<br>Card Number | Expiry Date     |  |
| Nationality: United States<br>Email Address: jsmith@gmail.com                                                                                                    | Passport number: 499958259<br>Mobile Number: 41791973236 | Card holder                | cvv             |  |
| The Amount Required: 28.00 JOD<br>Total Amount: 28.85 JOD                                                                                                    | Electronic Payment Fees: 00.85 JOD                       | Cald Holder                | PAY NOW         |  |
|                                                                                                    |                                                          |                            |                 |  |
| Once the payment is made,                                                                                                    | , the fee is non-refundable.                             |                            |                 |  |
| nis is not a receipt nor proof of paym                                                                                                    | ent.                                                     |                            |                 |  |

Fill out the payment information and click "Pay Now" to complete payment.